### **Table of Contents**

- How to Create Log In Or Sign Up? [page 02-14]
- How to Invite Your Own Participants (IYOP)? [page 15-21]
- How to Create Surveys? [page 22-30]
- How to Email Surveys? [page 31-36]
- How to Edit and Update Surveys? [page 37-42]
- How to Manage Order and Intervals of Multi-Times/ Time-Lagged Surveys? [page 43-51]

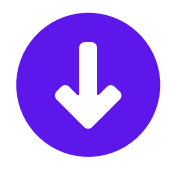

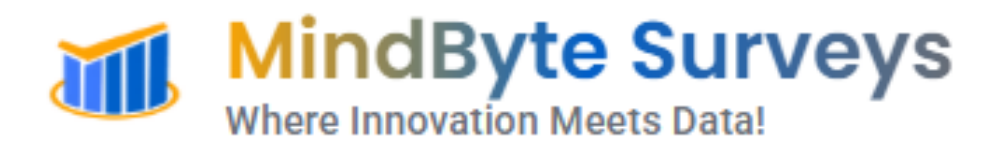

# How to Create Log In Or Sign Up?

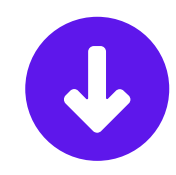

## Log in or Sign up!

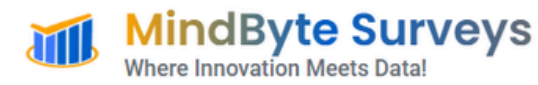

Home About Services More v Contact

#### **Where Innovation Meets Data!**

MindByte Surveys is a technology-driven platform designed for seamless, high-quality data collection. Built by global research experts, we connect academics and industry professionals with verified participants for credible, efficient, and impactful research.

#### Learn More About Us

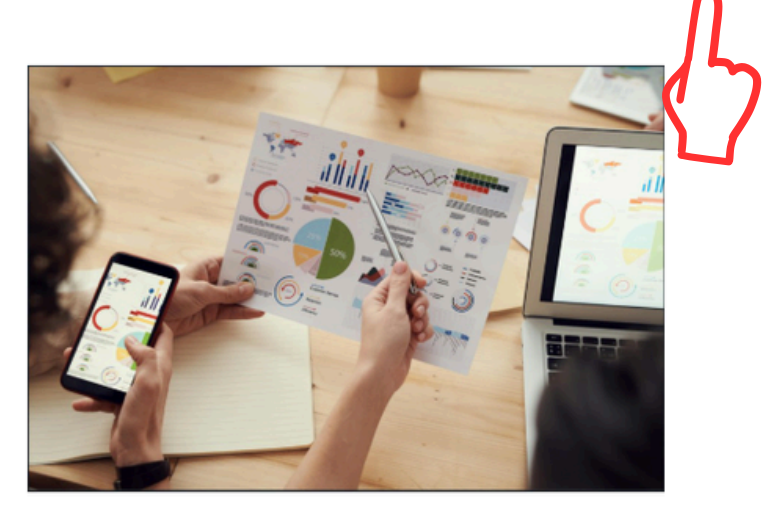

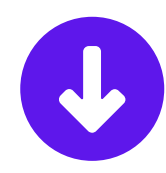

Login/Sign-Up

# Log in/Sign in With Google

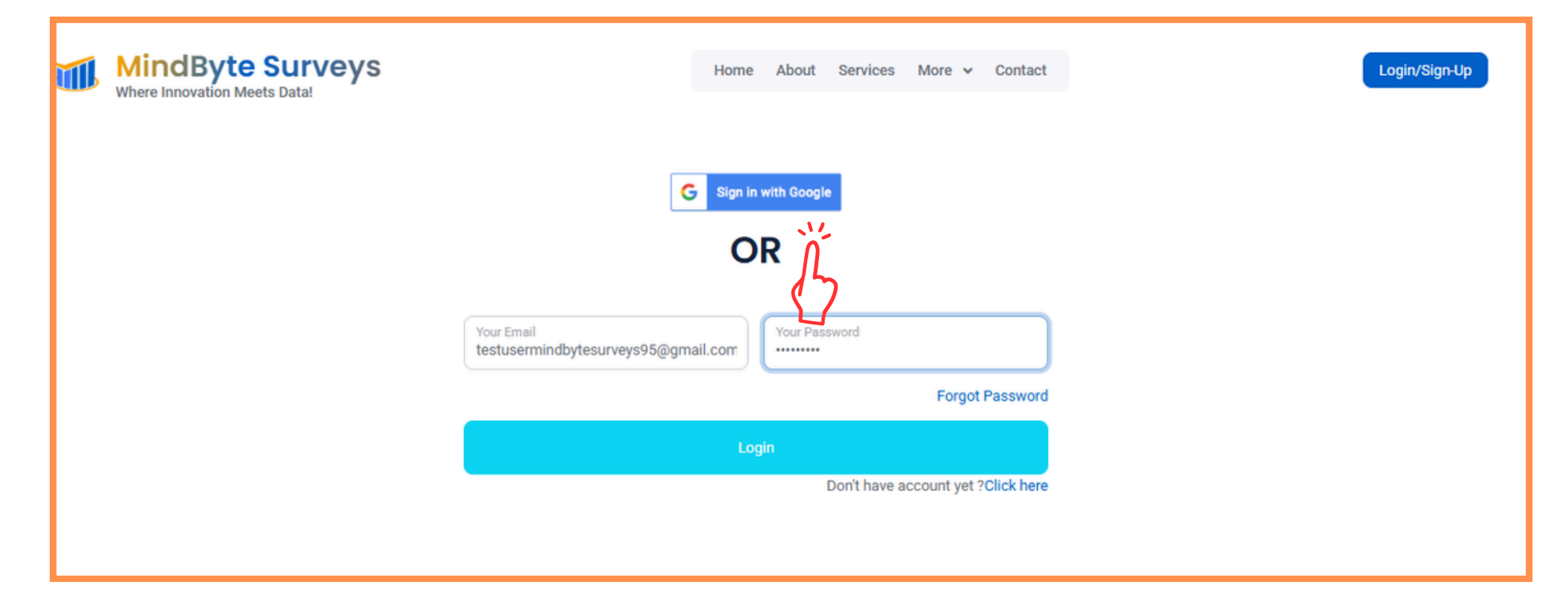

#### **Choose an Account**

|--|

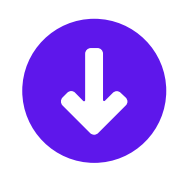

#### **Click on Continue**

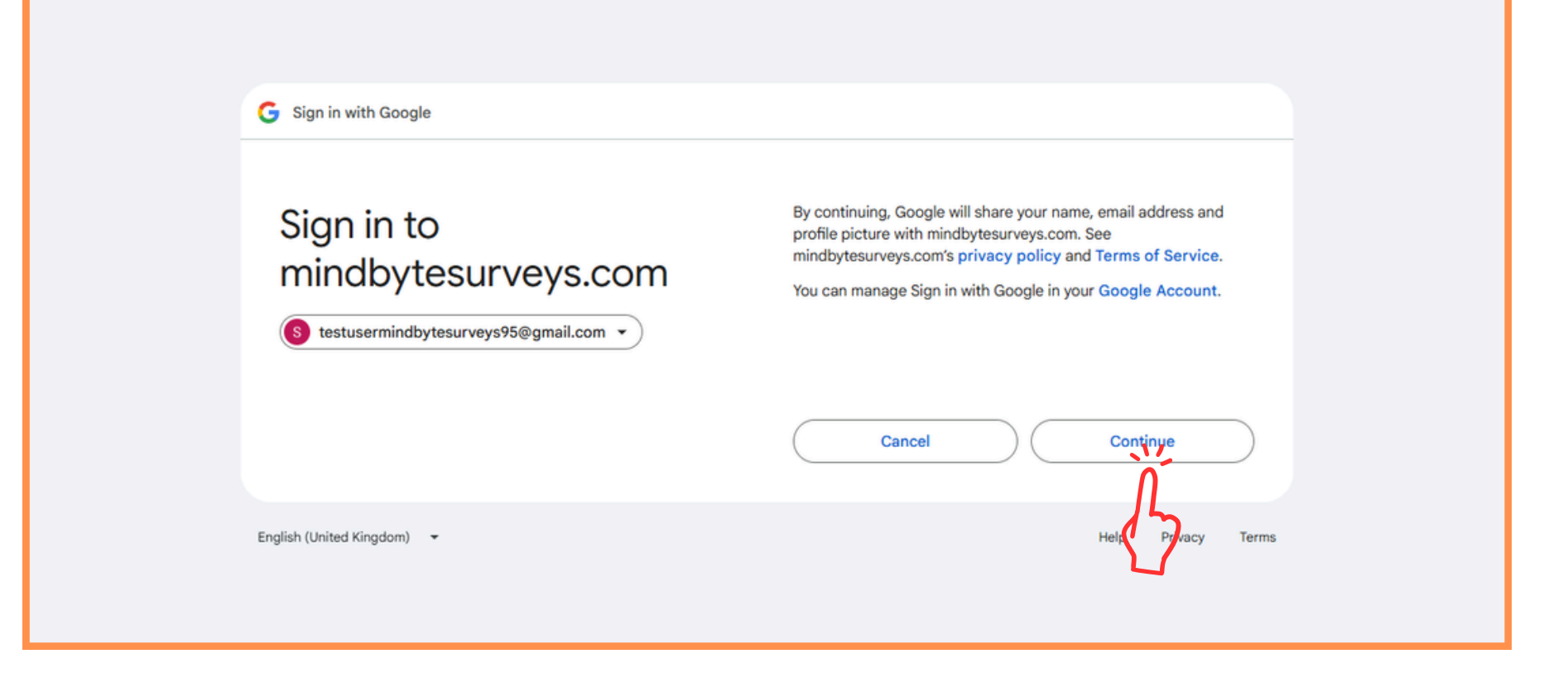

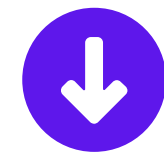

### Successful Log In

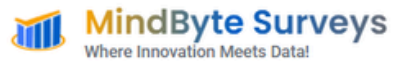

Home About Services More v Contact My Dashboard

#### Where Innovation Meets Data!

MindByte Surveys is a technology-driven platform designed for seamless, highquality data collection. Built by global research experts, we connect academics and industry professionals with verified participants for credible, efficient, and impactful research.

Learn More About Us

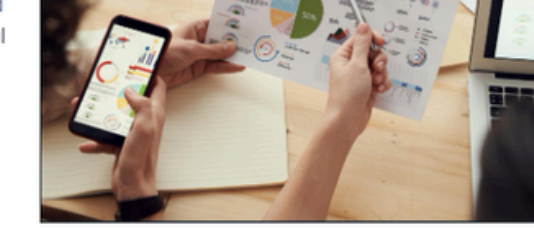

#### **What Solutions We**

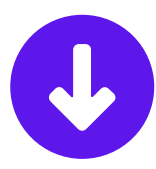

Ŷ

Sania

## To Sign Up/ Create a New Account, Select Click here

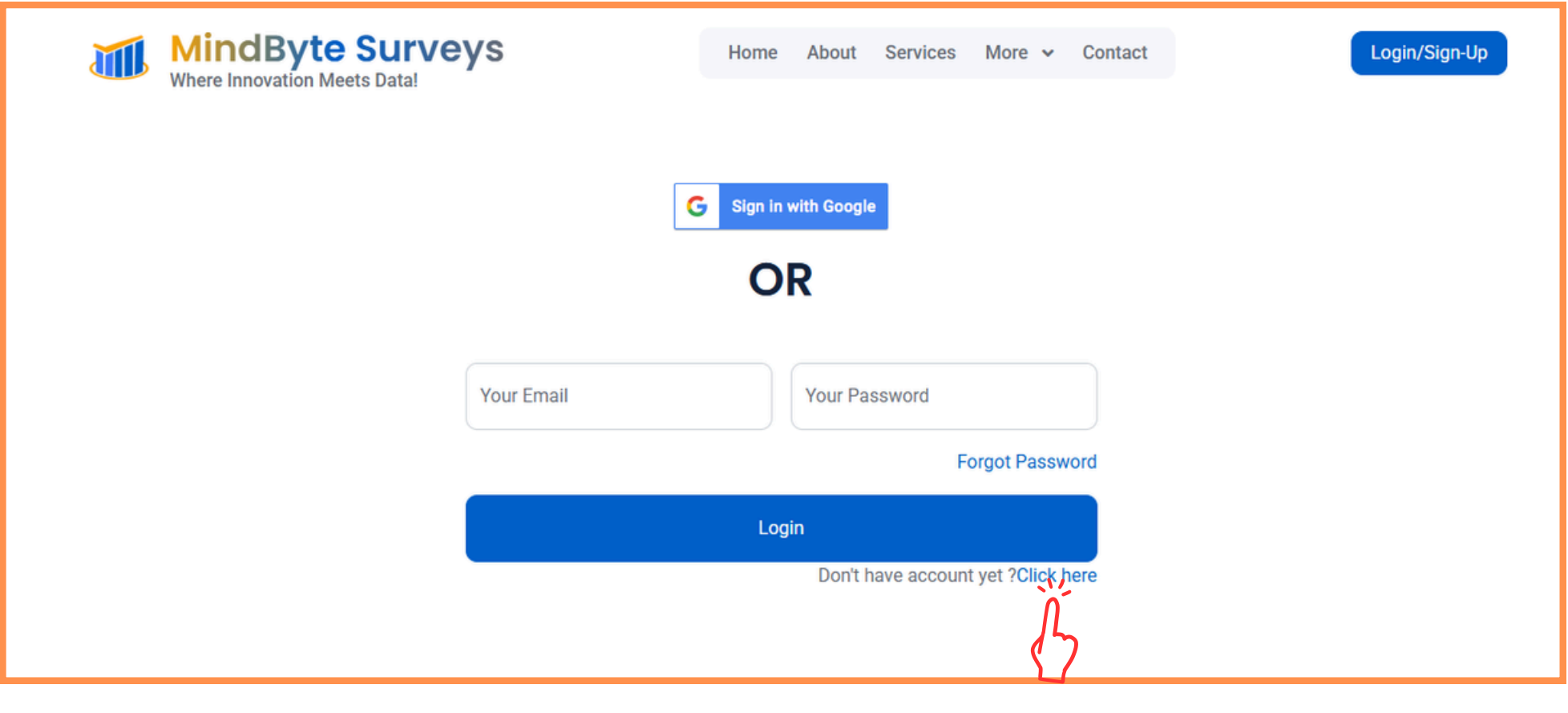

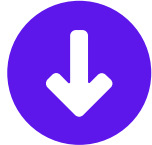

### Enter Your Name, Email and Password, Click on Register

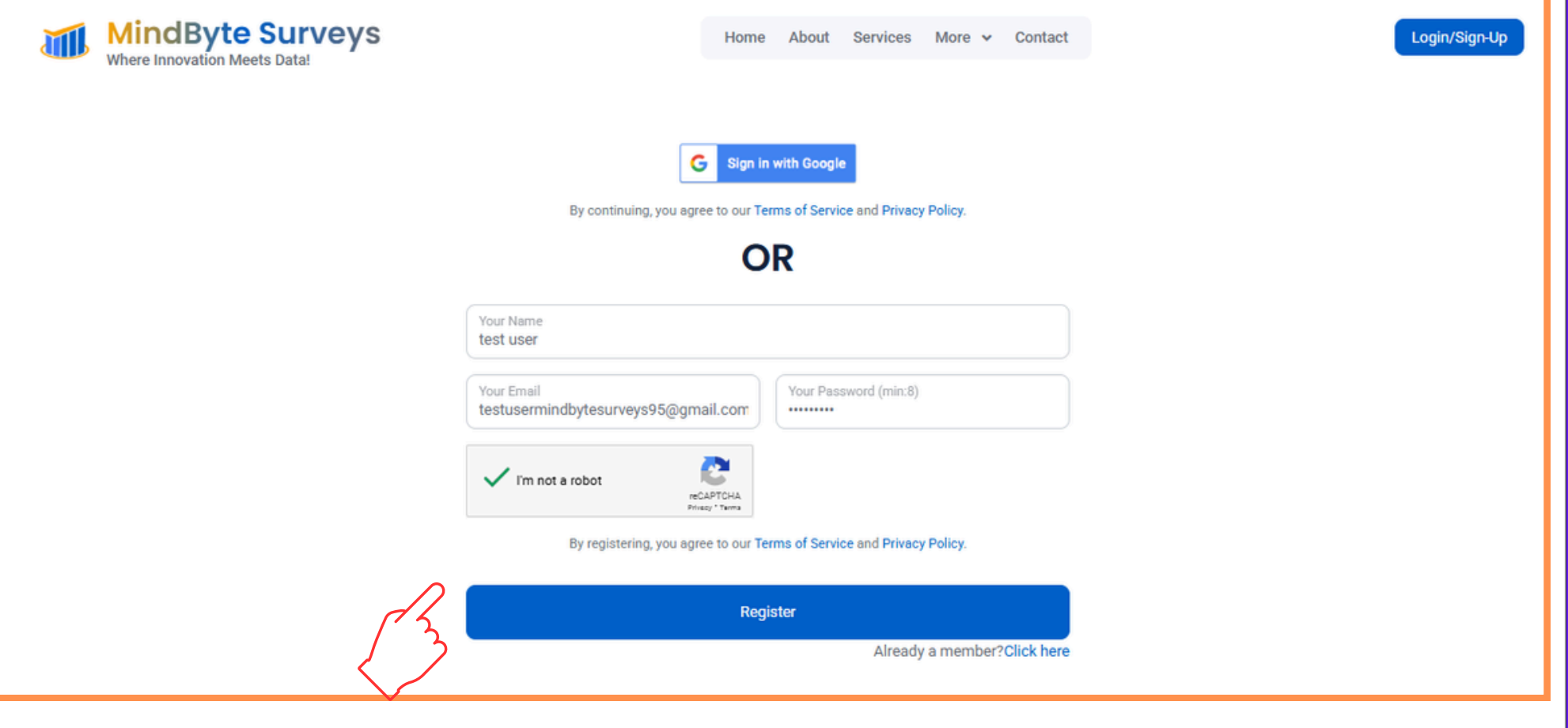

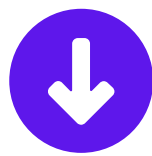

## Account Created Successfully Now Verify Your Email

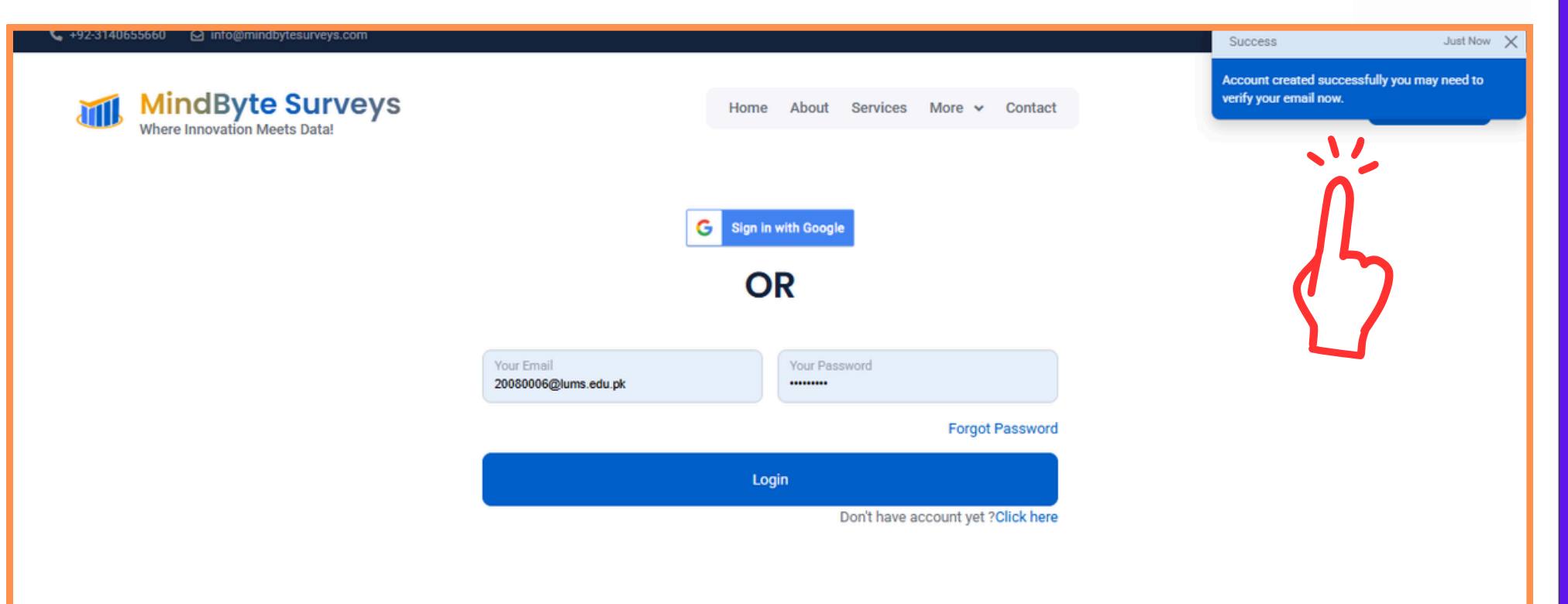

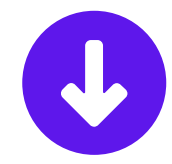

## **Open Your Email Inbox**

| ≡ 附 Gmail  | Q Search mail           | 幸                                                                                     | ⑦  ✦ ⅲ S                                |
|------------|-------------------------|---------------------------------------------------------------------------------------|-----------------------------------------|
| Compose    | □- C :                  |                                                                                       | 1-2 of 2 < >                            |
| 🖬 Inbox    | Primary                 | ි Promotions සි. Social                                                               |                                         |
| ☆ Starred  | ∷□ ☆ > MindByte_SURVEYS | Verify Email Address - MindByte_SURVEYS Hello! Please click the button below to ve    |                                         |
| () Snoozed | □ ☆ ∑ Google 2          | Security alert - Recovery email was changed for testusermindbytesurveys95@gmail.com T | he rec May 22                           |
| ⊳ Sent     |                         |                                                                                       | 1                                       |
| Drafts     | ()                      |                                                                                       |                                         |
| ✓ More     | <b>U</b>                |                                                                                       |                                         |
| Labels +   | 0% of 15 GB used 🗹      | Terms · Privacy · Program Policies Last a                                             | Account activity: 1 hour ago<br>Details |

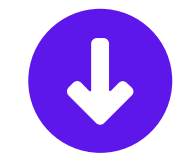

# Click on Verify Email Address

| ≡   | M Gmail | ٩ ه | Search mail                                                                  | 莘                                                                                                    |                         | 0    | Ø | <b>+</b> : | # ( | S |
|-----|---------|-----|------------------------------------------------------------------------------|----------------------------------------------------------------------------------------------------|-------------------------|------|---|------------|-----|---|
| 0   | Compose | ÷   |                                                                              |                                                                                                    |                         | 1 of | 2 | >          |     |   |
|     | Inbox   |     | Verify Email Address 🔉 🗈                                                     |                                                                                                    |                         |      | 4 | ₽ Z        |     |   |
| ☆   | Starred |     | MindByte_SURVEYS <noreply@mindbytesurveys.com></noreply@mindbytesurveys.com> |                                                                                                    | 5:38 PM (2 minutes ago) | ☆ 🤅  | • | n i        |     | ø |
| 0   | Snoozed |     |                                                                              |                                                                                                    |                         |      |   |            |     |   |
| D   | Drafts  |     |                                                                              | MindByte_SURVEYS                                                                                                    |                         |      |   |            |     | * |
| ~   | More    |     |                                                                              |                                                                                                    |                         |      |   |            |     | _ |
| Lab | els +   |     |                                                                              | Hello!                                                                                                    |                         |      |   |            |     | + |
|     |         |     |                                                                              | Please click the button below to verify your email address.                                                                                                    |                         |      |   |            |     |   |
|     |         |     |                                                                              | Verify Email Address                                                                                                    |                         |      |   |            |     |   |
|     |         |     |                                                                              | If you did not create an account to further action is required.                                                                                                    |                         |      |   |            |     |   |
|     |         |     |                                                                              | Regards.                                                                                                    |                         |      |   |            | 4   |   |
|     |         |     |                                                                              | MindByte_SURVEYS                                                                                                    |                         |      |   |            |     |   |
|     |         |     |                                                                              |                                                                                                    |                         |      |   |            |     |   |
|     |         |     |                                                                              | If you're having trouble clicking the "Verify Email Address" button, copy and paste<br>the URL below into your web browser, bttps://www.mindbytesurveys.com/verify.e |                         |      |   |            |     |   |
|     |         |     |                                                                              | mail/4559/51d9ecb59c1a24498b3763a8d5f5343735bfe7d2?expires=1748007485                                                                                                |                         |      |   |            |     |   |
|     |         |     |                                                                              | &signature=a520e453c2b0a8c06d2feb123656f34b91b015f251ff1d83903d18d116<br>3bf515                                                                                      |                         |      |   |            |     | , |
|     |         |     |                                                                              |                                                                                                    |                         |      |   |            | _   |   |

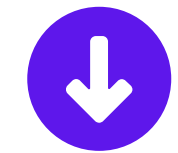

## Enter Your Email and Password Click on Log In

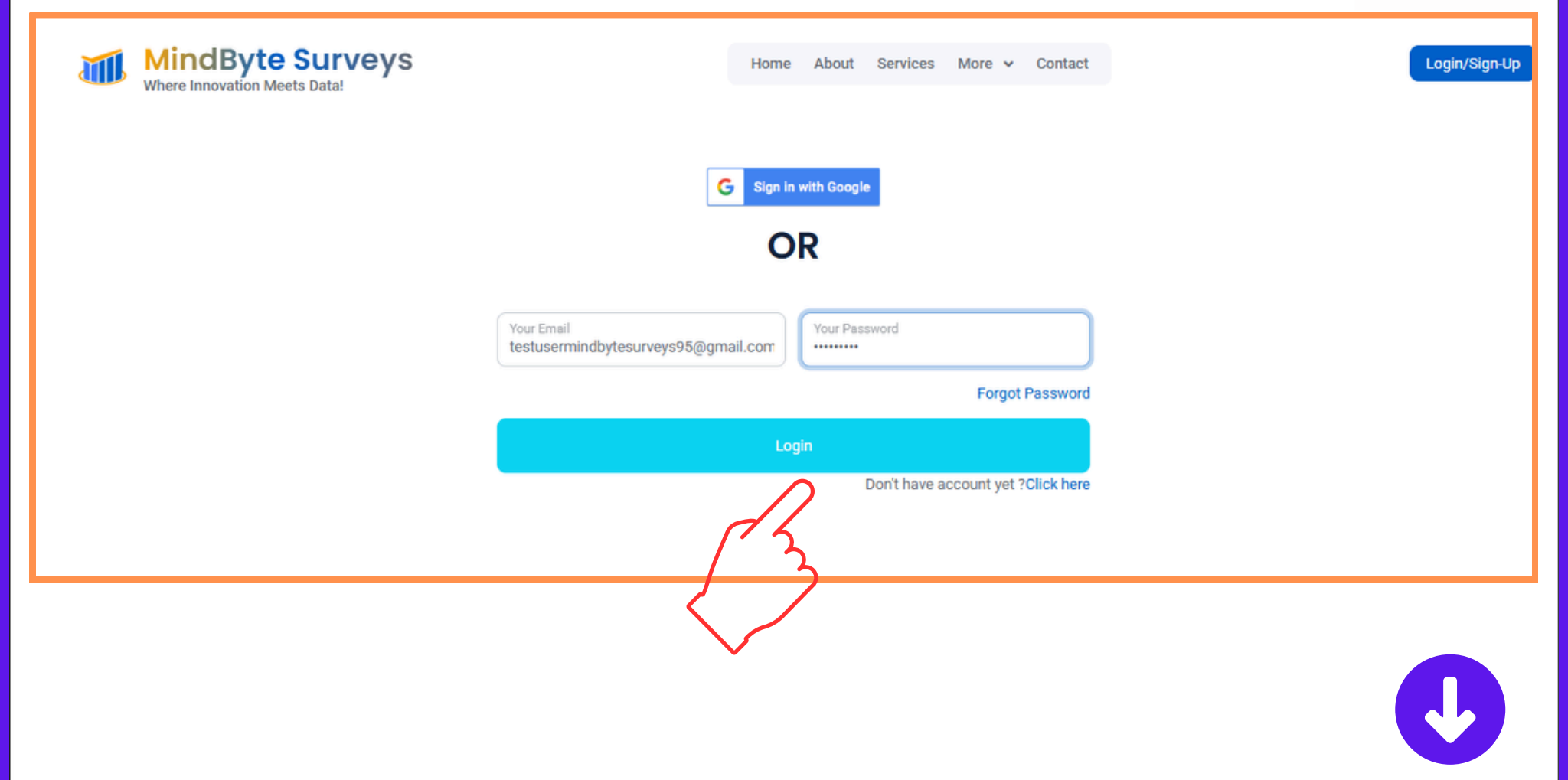

### Successful Log In

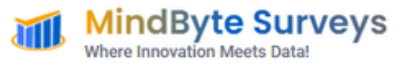

Home About Services More 🗸 Contact My Dashboard

#### Where Innovation Meets Data!

MindByte Surveys is a technology-driven platform designed for seamless, highquality data collection. Built by global research experts, we connect academics and industry professionals with verified participants for credible, efficient, and impactful research.

Learn More About Us

#### **What Solutions We**

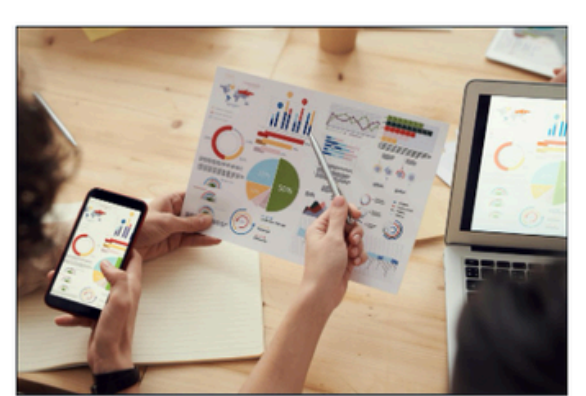

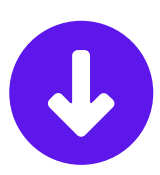

î

Sania 👻

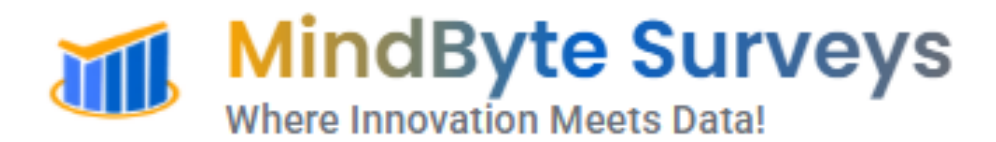

# How to Invite Your Own Participants (IYOP)?

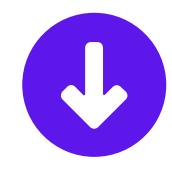

#### Go To Invite Your Own Participants (IYOP) Click on Send Invites

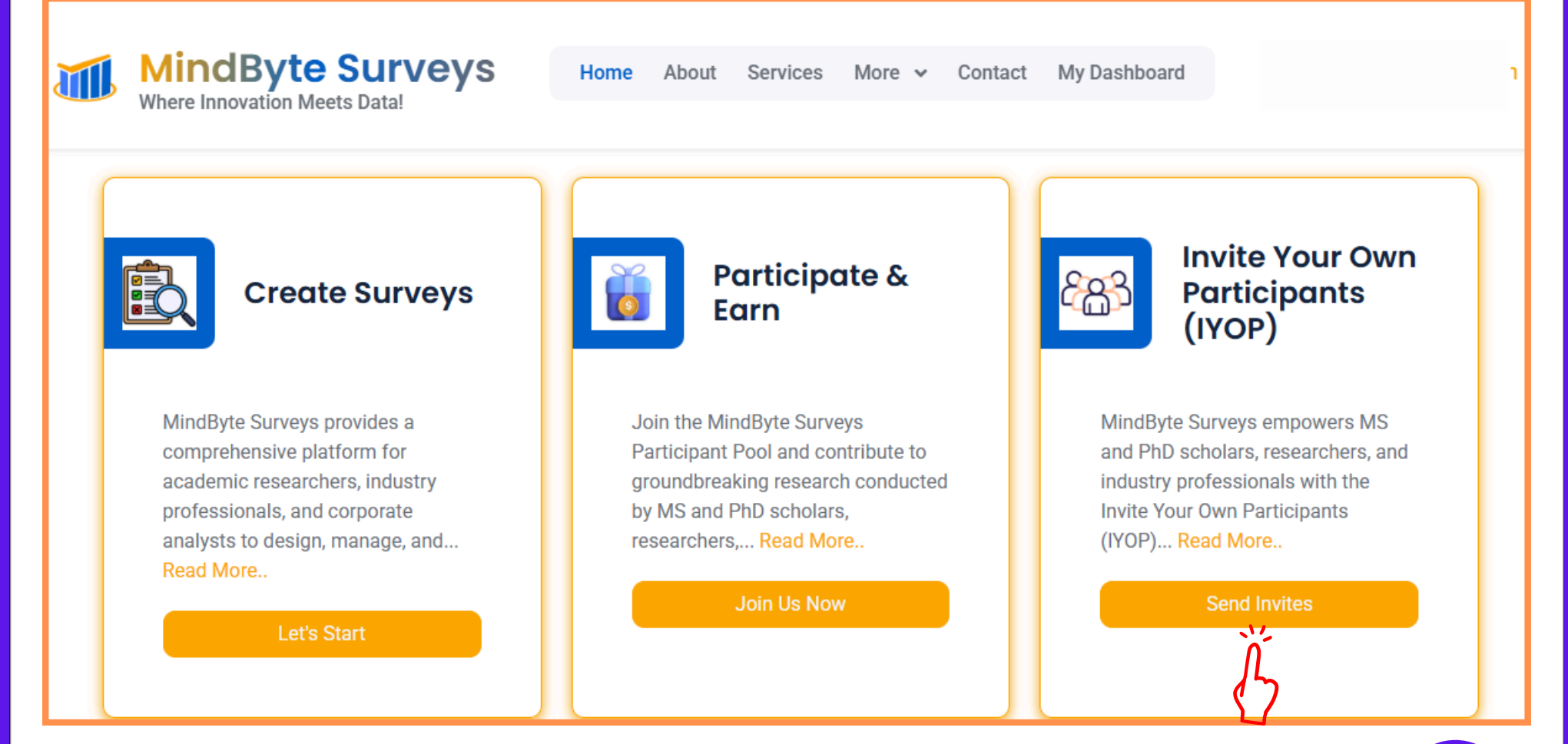

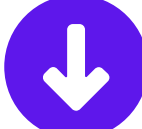

#### **Click on Create New**

| MindByte Surveys                                                                  | 💪 🗌 test user     |
|-----------------------------------------------------------------------------------|-------------------|
| 🏠 Website Home 🔋 Results 🗸 🕑 Projects Management 🗸 🖇 Payments 🗸                   |                   |
| IYOP Pools / All                                                                  | + Create New      |
| List of all pools                                                                 | L.                |
| 10 🗸                                                                              | Search:           |
| TITLE A MAX USAGE TOTAL USED PARTICIPANTS PROTECTED CREATED ON EXPIRY DATE STATUS | û LINK û ACTION û |
| No data available in table                                                        |                   |
| Showing 0 to 0 of 0 entries                                                       |                   |
|                                                                                   |                   |
|                                                                                   |                   |
|                                                                                   |                   |
|                                                                                   |                   |
| Copyright © 2025 MindByte Surveys. All rights reserved.                           | 1                 |
|                                                                                   |                   |
|                                                                                   |                   |

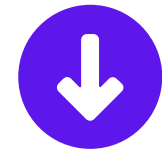

# Write the Name of Pool in

#### the Pool Title

| MindByte Surveys                                |                                                       |                                                | د s ۲              | iania<br>Iser |
|-------------------------------------------------|-------------------------------------------------------|------------------------------------------------|--------------------|---------------|
| 🏠 Website Home 🔋 Results 🗸 🕑 Projects Managemen | Payments ~                                            |                                                |                    |               |
| IYOP Pools / Create                             |                                                       |                                                |                    |               |
| PROJECTS MANAGEMENT                             | Pool Details                                          |                                                |                    |               |
| Projects / Pools                                | Pending limits: Pool Participants: 300 Pool Creation: | 3                                              |                    |               |
|                                                 | Click Here                                            | to Edit Demographic Questions                  | $\sim$             |               |
|                                                 | Pool Title                                            |                                                | 143                | 3             |
| $\mathcal{A}$                                   | Му роо                                                |                                                |                    | ]             |
| /` <sup>^</sup>                                 | Status Password Protected                             | Max Usage (Leaving empty or 0 will set to 300) | 300                |               |
|                                                 | Active $\checkmark$ No                                | ✓ Max usage                                    |                    |               |
|                                                 | Expiry Date (Leaving empty means no expiry)           |                                                |                    |               |
|                                                 | Select a date Y-m-d                                   | ÷                                              |                    |               |
|                                                 |                                                       |                                                | Create Pool Cancel | Ī             |

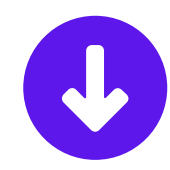

#### Select Additional Demographics and Click on Create Pool

#### IYOP Pools / Create

| PROJECTS MANAGEMENT | Pool Details                           |                                                                                                    |                                                                                                    |                    |  |  |  |
|---------------------|----------------------------------------|----------------------------------------------------------------------------------------------------|----------------------------------------------------------------------------------------------------|--------------------|--|--|--|
| Projects / Pools    | Pending limits: Pool Participants: 300 | Pool Creation: 3                                                                                                    |                                                                                                    |                    |  |  |  |
|                     | $\mathcal{A}$                          | Click Here to Edit Demographi                                                                                                    | c Questions                                                                                                    |                    |  |  |  |
|                     | $\langle \mathcal{A} \rangle$          | GENDER Z AGE_GROUP C EDUCATION COUNTRY_LIVE_IN ARITAL_STATUS EMPLOYMENT_STATUS<br>EMPLOYMENT_TYPE TENURE INDUSTRY ORGANIZATION DESIGNATION DEPARTMENT<br>JOB_LEVEL TEAM_SIZE DOB |                                                                                                    |                    |  |  |  |
|                     |                                        | Note: You can check or uncheck boxes to add or remov<br>updated or skipped.                                                                                                    | Note: You can check or uncheck boxes to add or remove demographic questions. If some details are already provided by end-user, they may be<br>updated or skipped. |                    |  |  |  |
|                     | Pool Title                             |                                                                                                    |                                                                                                    | 143                |  |  |  |
|                     | My Pool                                |                                                                                                    |                                                                                                    |                    |  |  |  |
|                     | Status                                 | Password Protected                                                                                                    | Max Usage (Leaving empty or 0 will set to 300)                                                                                                    | 300                |  |  |  |
|                     | Active $\vee$                          | No                                                                                                    | Max usage                                                                                                    |                    |  |  |  |
|                     | Expiry Date (Leaving empty means no    | o expiry)                                                                                                    |                                                                                                    |                    |  |  |  |
|                     | Select a date Y-m-d                    |                                                                                                    | 8                                                                                                    |                    |  |  |  |
|                     |                                        |                                                                                                    |                                                                                                    | Create Pool Cancel |  |  |  |
|                     |                                        |                                                                                                    |                                                                                                    | 11                 |  |  |  |

## **Click on Copy Link**

| MindByte Surveys                                                                              | & 📃 test user     |
|-----------------------------------------------------------------------------------------------|-------------------|
| 🙆 Website Home 🔋 Results ∽ 🕑 Projects Management ∽ 💲 Payments ∽                               |                   |
| YOP Pools / All                                                                               | + Create New      |
| List of all pools                                                                             |                   |
|                                                                                               | Search:           |
| TITLE 🗄 MAX USAGE 🗘 TOTAL USED 🔅 PARTICIPANTS 🔅 PROTECTED 🗘 CREATED ON 🗘 EXPIRY DATE 🔅 STATUS | LINK © ACTION ©   |
| My Pool 300 0 🗞 View Participants N/A May-22-2025 11:26 pm No Expiry active                   | ර් Copy Link      |
| Showing 1 to 1 of 1 entry                                                                     | ε c 1 3 3         |
|                                                                                               | $\langle \rangle$ |

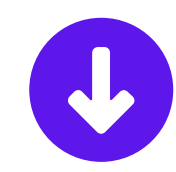

## Disseminate the Link Using Your Chosen Platform

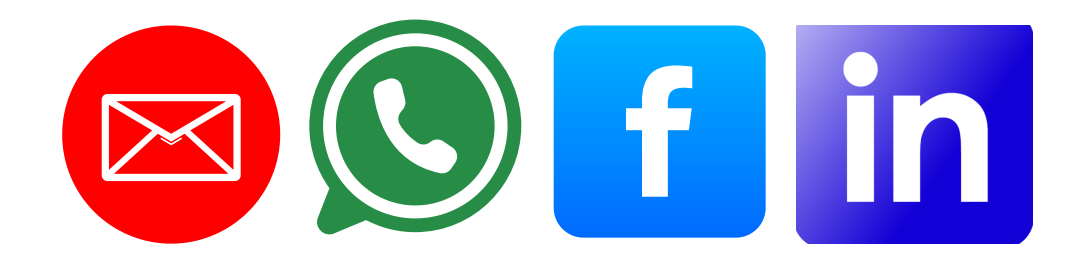

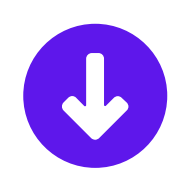

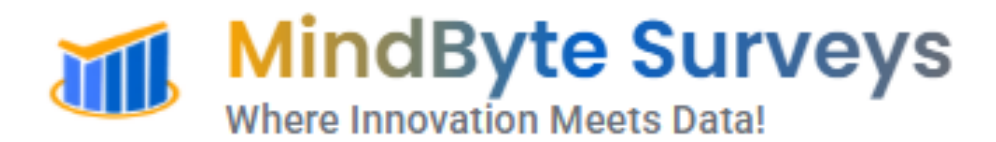

## How to Create Surveys?

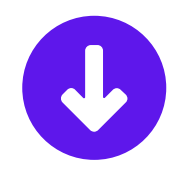

#### Go To Create Surveys and Click on Let's Start

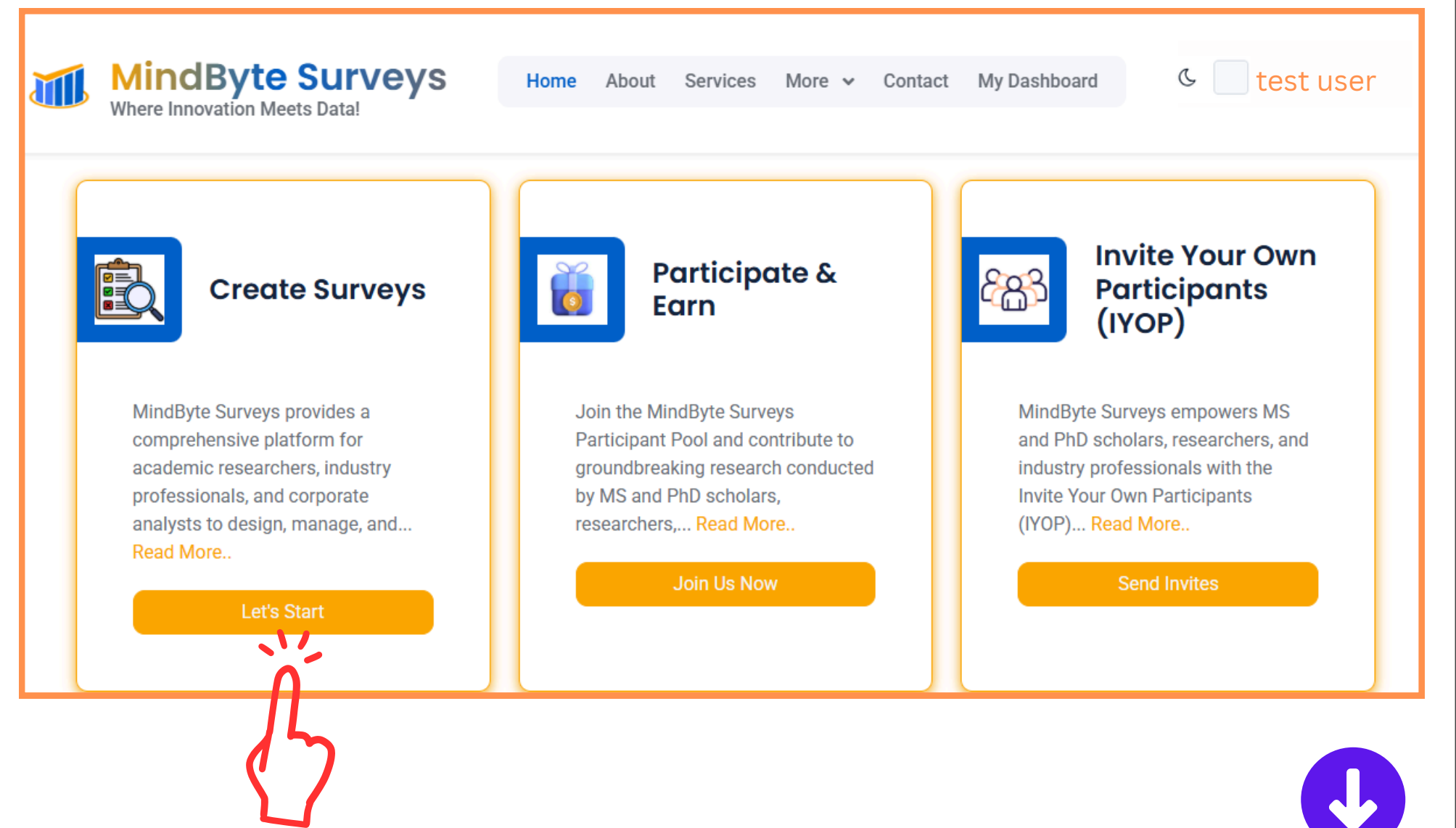

#### **Click on Create New**

| MindByte Surveys                                        |              |                    |              |
|---------------------------------------------------------|--------------|--------------------|--------------|
|                                                         | 🖇 Payments 🗸 |                    |              |
| Projects / All                                          |              |                    | + Create New |
| List of all projects                                    |              |                    | n l          |
| 10 🗸                                                    |              |                    | Search:      |
| NAME 🗍 SURVEYS                                          | → STATUS     | ÷ CREATED AT       | ÷ ACTION     |
|                                                         | No data      | available in table |              |
| Showing 0 to 0 of 0 entries                             |              |                    | د د ۲ که     |
|                                                         |              |                    |              |
|                                                         |              |                    |              |
| Copyright © 2025 MindByte Surveys. All rights reserved. |              |                    | $\uparrow$   |
|                                                         |              |                    |              |

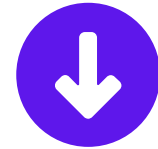

#### Type Project Name Click on Create Project

| MindByte Surveys                          |                                                                                                    |                                                                                    | n |
|-------------------------------------------|----------------------------------------------------------------------------------------------------|------------------------------------------------------------------------------------|---|
| 🏠 Website Home 🔋 Results 🗸 🗹 Projects Man | agement 🗸 💲 Payments 🗸                                                                                        |                                                                                    |   |
| Create Project                            |                                                                                                    |                                                                                    |   |
| PROJECTS MANAGEMENT                       | Project Details<br>Project Name                                                                               | Sub Heading (if any)                                                               |   |
| Projects / Projects                       | Sania's Project                                                                                               |                                                                                    |   |
|                                           | Status C                                                                                                    |                                                                                    |   |
|                                           | Active V<br>Description                                                                                       |                                                                                    |   |
|                                           | File Edit View Insert Format Tools Table<br>$5  ightarrow$ B $I \swarrow \lor$ $\Xi \Xi \Xi \equiv I \Xi \Xi$ | ≥≣ <u>I</u> * ⑦                                                                    |   |
|                                           | This is a time lagged project containing three surveys. The data will be collected<br>Pakistan.               | from 300 full-time employees working in public and private sector organizations in |   |
|                                           |                                                                                                    | Create Project Cancel                                                              |   |

# 1) Select Project from Dropdown Menu 2) Type Survey Title 3) Select Demographics

Surveys / Create

| PROJECTS MANAGEMENT |               | Survey Details                                                                                                    | Click Here to E                                                                                                    | dit Demographic                                                | Questions                                                   | ^                                              |         |
|---------------------|---------------|----------------------------------------------------------------------------------------------------|----------------------------------------------------------------------------------------------------|----------------------------------------------------------------|-------------------------------------------------------------|------------------------------------------------|---------|
| Projects / Surveys  | $\sim$        | 3                                                                                                    | GENDER SAGE<br>EMPLOYMENT_STATU<br>DESIGNATION                                                                                                    | GROUP C EDUCATION<br>IS C EMPLOYMENT_TYPE<br>DEPARTMENT JOB_LE | COUNTRY_LIVE_IN C I<br>TENURE INDUSTR<br>VEL TEAM_SIZE C DO | MARITAL_STATUS<br>Y 🗹 ORGANIZATION<br>DB 🖌 STE |         |
|                     | 1<br>《<br>2 / | Project<br>Sania's Project<br>Choose From Projects L<br>Sania's Project<br>Time 2 Survey<br>Response Type (Choose h | + Create New                                                                                                    | Status<br>Active $\checkmark$<br>pond to this survey)          |                                                             |                                                |         |
|                     | $\sim$        | Multiple-Times (O                                                                                                   | verride)                                                                                                    | Single Response                                                | e (One-Time)                                                | Multiple-Times (Add                            | litive) |
|                     |               | Survey Type                                                                                                    | Password Possword Pos | Protected                                                      | Add Password Or Let The<br>Add Password Or Let T            | e System To Create<br>he System To Create      | 1       |

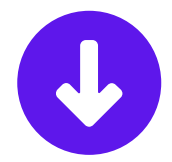

#### Enter The Cover Letter Click on Details

| Cover Letter                             |           |
|------------------------------------------|-----------|
| File Edit View Insert Format Tools Table |           |
| S ♂ B I ▲ ∨ ■ ■ ■ ■ ■ ■ ■ ■ ■ I ▲ ⑦      |           |
| Enter your Cover Letter here.            |           |
| N/                                       |           |
|                                          |           |
|                                          |           |
|                                          |           |
|                                          |           |
|                                          |           |
|                                          |           |
|                                          |           |
|                                          |           |
|                                          |           |
| p                                        | 5 words 🥠 |
|                                          |           |
| Section 1 of 1                           | Details × |
|                                          |           |
|                                          |           |
|                                          |           |
|                                          |           |

1) Add Section Details, 2) Click on Details, 3) Type your First Survey Question, 4) Select Scale from Dropdown Menu, 5) Click on Clone to add more questions 6) Click on Create Survey to Complete Survey

| Section 1 of 1                                                                    |                                              |                                                 | Details *                                             |
|-----------------------------------------------------------------------------------|----------------------------------------------|-------------------------------------------------|-------------------------------------------------------|
| Add Section Details here. 1<br>Question 1.1: Type your first survey question here |                                              |                                                 | Details &                                             |
| Note: You can add a file URL or upload a new file. If using a URL,                | select the file type for better display. URI | files have no size limit, but uploads are limit | ed to 5MB.                                            |
| File Type ~ File Url                                                              |                                              | OR Choose File No                               | file chosen Max File Size 5//B                        |
| Type your first survey question here                                              |                                              |                                                 | Likert Scale (5-Foint)                                |
| <b>3</b>                                                                          |                                              |                                                 | Likert Scale (5-Point)                                |
| Strongly Disagree                                                                 | 1                                            | Go To Next Question                             | Linear Scale                                          |
| Disagree                                                                          | 2                                            | Go To Next Question                             | True/False                                            |
| Neutral                                                                           | 3                                            | Go To Next Question                             | Multiple Choice (Radio)<br>Multiple Choice (Checkbox) |
| Agree                                                                             | 4                                            | Go To Next Question                             | Dropdown                                              |
| Strongly Agree                                                                    | 5                                            | Go To Next Question                             | Short Answer (Text)                                   |
|                                                                                   |                                              |                                                 |                                                       |
|                                                                                   |                                              |                                                 | 5                                                     |
|                                                                                   |                                              |                                                 | 6<br>Create Survey Cancel                             |
|                                                                                   |                                              | <                                               |                                                       |

# Go To Projects Management Menu 2) Select Surveys List 3) Click on Copy Link OR Send Emails

| í MindByte Surveys                     |                                          |                    |                |                                         |                  |
|----------------------------------------|------------------------------------------|--------------------|----------------|-----------------------------------------|------------------|
| 🟠 Website Home 🛛 🔒 Results 🗸           | Projects Management                      |                    |                |                                         |                  |
| Surveys / All                          | My-Projects                              |                    |                |                                         | + Create New     |
| List of all surveys                    | Pool Participants 2<br>Email Campaigns 2 |                    |                |                                         |                  |
| 10 🗸                                   |                                          |                    |                |                                         | Search:          |
| TITLE 🍦 PROJECT                        | QUESTIONS ÷ STATUS ÷ CRI                 | EATED AT           | TYPE 🔆 LINK    |                                         | ÷ ACTION ÷       |
| Time 1 Survey Sania's Proj             | ct 1 Active 26                           | -May-2025 07:18 pm | Self Copy Link | <b>⊗</b> View As Respondent Send Emails | E                |
| Time 2 Survey Sania's Proj             | t 1 Active 26                            | -May-2025 07:31 pm | Self Cony Link | © View As Respondent     ✓ Send Fmails  | Ι                |
| Showing 1 to 2 of 2 entries            |                                          |                    | 3              | 3                                       | « < <b>1</b> > » |
|                                        |                                          |                    | \$ /           | \$ /                                    |                  |
| Copyright © 2025 MindByte Surveys. All | ights reserved.                          |                    |                |                                         | $(\uparrow)$     |

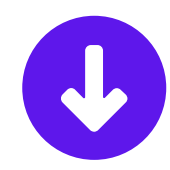

## Disseminate the Link Using Your Chosen Platform

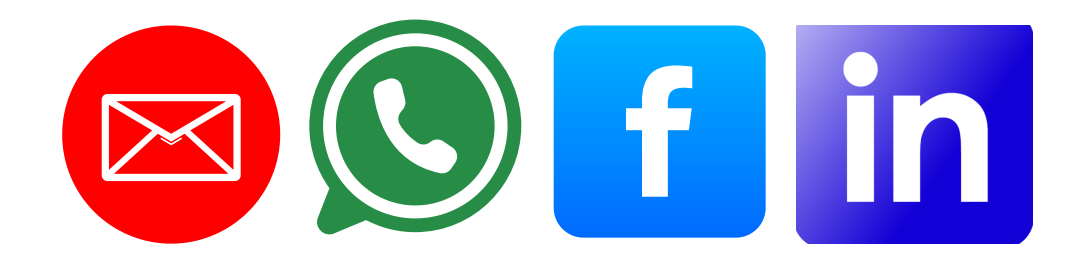

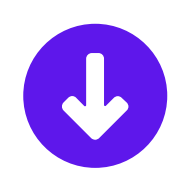

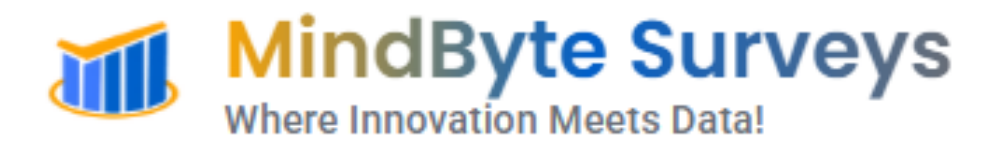

#### **How to Email Surveys?**

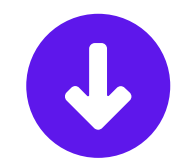

## **Click on My Dashboard**

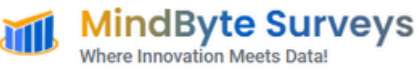

Home About Services More 🗸 Contact My Dashboard

#### Where Innovation Meets Data!

MindByte Surveys is a technology-driven platform designed for seamless, highquality data collection. Built by global research experts, we connect academics and industry professionals with verified participants for credible, efficient, and impactful research.

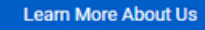

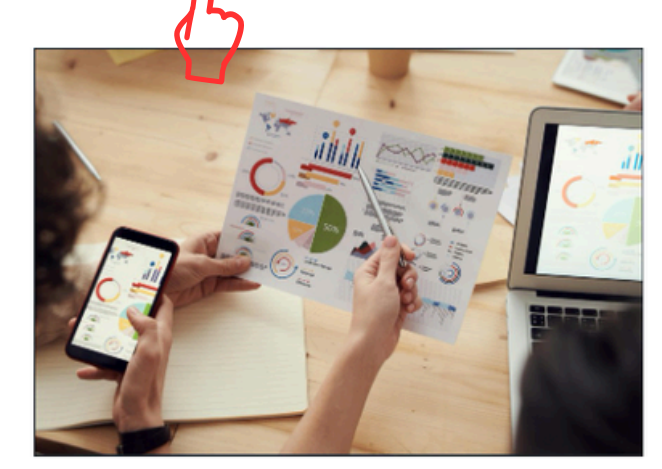

#### What Solutions We

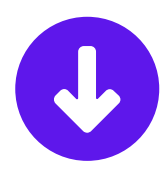

Sania Moazzam 🐱

# Go To Projects Management Menu 2) Select Surveys List 3) Select the Desired Survey 4) Click on Send Emails

| 觽 MindByte Surveys                    |                                                               |                      |                                       |                                      |
|---------------------------------------|---------------------------------------------------------------|----------------------|---------------------------------------|--------------------------------------|
| 🕜 Website Home 🛛 🔒 Results 🗸          | Projects Management - S Payments -                            |                      |                                       |                                      |
| Surveys / All                         | My-Projects Surveys List IYOP Pools                           |                      |                                       | + Create New                         |
| List of all surveys                   | Pool Participants 2<br>Email Campaigns                        |                      |                                       | Anage Order/Interval                 |
| 10 🗸                                  |                                                               |                      |                                       | Search:                              |
| TITLE 🔶 PROJECT                       | $ \downarrow $ QUESTIONS $ \downarrow $ STATUS $ \downarrow $ | CREATED AT           | YPE 👙 LINK                            | $\dot{\oplus}$ ACTION $\dot{\oplus}$ |
| Time 1 Survey Sania's Pro             | ject 4 Active                                                 | 26-May-2025 07:18 pm | Self Copy Link Niew As Respondent     | end Emails                           |
| Time 2 Survey Sania's Pro             | ject 4 Active                                                 | 27-May-2025 10:59 am | Self Copy Link 📎 View As Respondent 🔤 | end Emails                           |
| Showing to 2 of 2 entries             |                                                               |                      | 4                                     | K ( 1 ) »                            |
| Copyright © 2025 MindByte Surveys. Al | l rights reserved.                                            |                      |                                       |                                      |

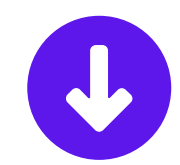

# Edit Project from Dropdown Menu 2) Edit Survey Title 3) Edit Demographics

Surveys / Create

| PROJECTS MANAGEMENT |              | Survey Details                                                                                                    | Click Here to Edit Demographic Qu                                                                   | estions                                               | ^                                 |
|---------------------|--------------|----------------------------------------------------------------------------------------------------|----------------------------------------------------------------------------------------------------|-------------------------------------------------------|-----------------------------------|
| Projects / Surveys  | $\checkmark$ | 3                                                                                                    | GENDER AGE_GROUP EDUCATION<br>EMPLOYMENT_STATUS EMPLOYMENT_TYPE<br>DESIGNATION DEPARTMENT JOB_LEVEL | COUNTRY_LIVE_IN SM<br>TENURE INDUSTRY<br>TEAM_SIZE DO | IARITAL_STATUS ORGANIZATION B STE |
|                     | 1            | Project<br>Sania's Project<br>Choose From Projects L<br>Sania's Project<br>Time 2 Survey<br>Response Type (Choose h | + Create New Status<br>Active ~                                                                     |                                                       |                                   |
|                     | $\checkmark$ | Multiple-Times (C                                                                                                   | Override) Single Response (O                                                                        | ne-Time)                                              | Multiple-Times (Additiv           |
|                     |              | Survey Type                                                                                                    | Password Protected                                                                                  | dd Password Or Let The                                | System To Create                  |
|                     |              | Self                                                                                                    | Other                                                                                               | Add Password Or Let Th                                | ne System To Create               |

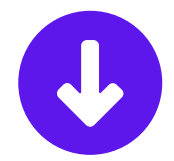

# Use Drag and Drop to Move the Section Click on Details to Edit Section Click on Clone to Add New Section Click on Delete to Remove Section

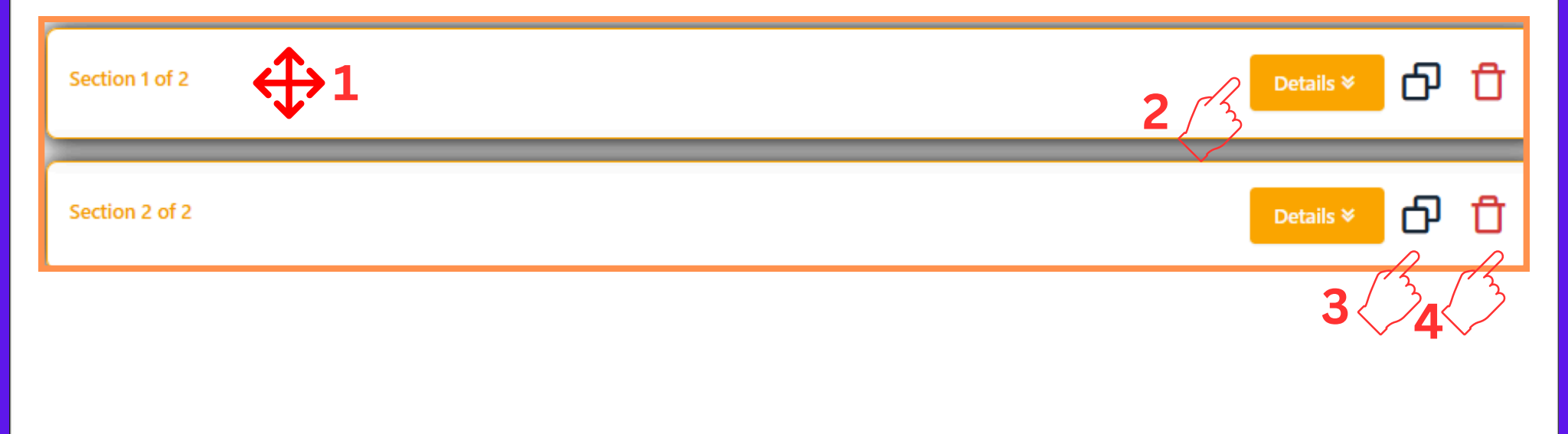

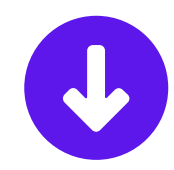

Use Drag and Drop to Move the Question
 Click on Details to Edit Question
 Click on Clone to Add a New Question
 Click on Delete to Remove a Question
 Click on Update Survey to Finish Edits

| Section 1 of 2                                               |                                           | Details *                                                   |
|--------------------------------------------------------------|-------------------------------------------|-------------------------------------------------------------|
| Section 1                                                    |                                           |                                                             |
| Question 1.1: My manager frequently compares my results with | those of other co-workers. $ ightarrow 1$ | Details ¥                                                   |
| Question 2.4: My coworkers frequently compare their result   | ts with mine.                             | RI files have no size limit, but unloads are limited to 5MB |
| File Type     V   File Url                                   | Choose F                                  | ile No file chosen Max File Size: SMB                       |
| My coworkers frequently compare their results with mine.     |                                           | Likert Scale (5-Point) V                                    |
| Strongly Disagree                                            | 1                                         | Go To Next Question                                         |
| Disagree                                                     | 2                                         | Go To Next Question $\checkmark$                            |
| Neutral                                                      | 3                                         | Go To Next Question                                         |
| Agree                                                        | 4                                         | Go To Next Question $\checkmark$                            |
| Strongly Agree                                               | 5                                         | Go To Next Question                                         |
|                                                              |                                           |                                                             |
|                                                              |                                           |                                                             |
|                                                              |                                           |                                                             |
|                                                              |                                           | _                                                           |
|                                                              |                                           |                                                             |

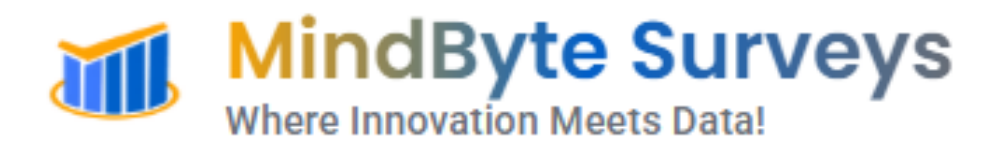

# How to Edit and Update Surveys?

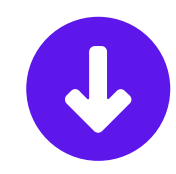

## **Click on My Dashboard**

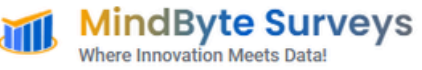

Home About Services More 🗸 Contact My Dashboard

#### Where Innovation Meets Data!

MindByte Surveys is a technology-driven platform designed for seamless, highquality data collection. Built by global research experts, we connect academics and industry professionals with verified participants for credible, efficient, and impactful research.

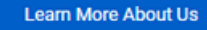

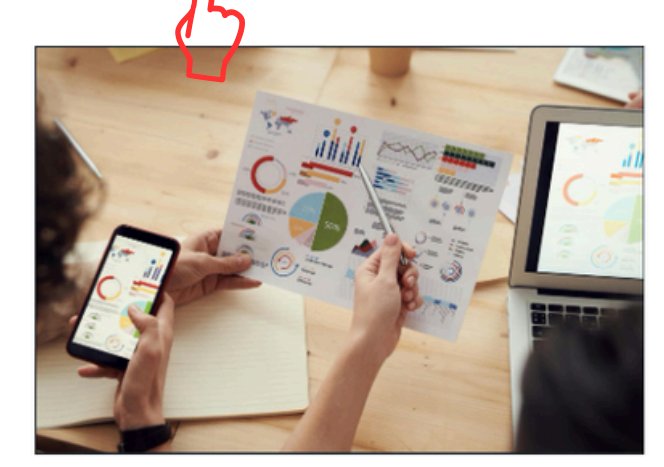

#### What Solutions We

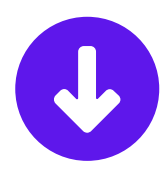

Sania Moazzam 🐱

# 1) Go To Projects Management Menu 2) Select Surveys List 3) Select the Desired Survey 4) Click on Edit

| í MindByte S                | urveys                              |                             |                | n                              |
|-----------------------------|-------------------------------------|-----------------------------|----------------|--------------------------------|
| ᢙ Website Home (            | Results - Projects Management       | > S Payments >              |                |                                |
| Surveys / All               | My-Projects<br>Surveys List         | 1                           |                | + Create New                   |
| List of all surveys         | Pool Participante<br>Email Campaign |                             |                |                                |
| 10 🗸                        |                                     |                             |                | Search:                        |
| TITLE 🗍                     | PROJECT                             | STATUS CREATED AT           | 🗧 TYPE 🗘 LINK  | 🗘 ACTION 🗘                     |
| Time 1 Survey               | Sania's Project 4                   | Active 26-May-2025 07:18 pm | Self Copy Link | View As Respondent Send Emails |
| Time 2 Survey               | Sania's Project 4                   | Active 27-May-2025 10:59 am | Self Copy Link | View As Respondent Send Emails |
| Showing 1 to 2 of 2 entries | 5                                   |                             |                | 4 Delete                       |

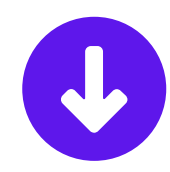

# Edit Project from Dropdown Menu 2) Edit Survey Title 3) Edit Demographics

Surveys / Create

| PROJECTS MANAGEMENT |              | Survey Details                                                                                                    | Click Here to Edit Demographic Qu                                                                   | estions                                               | ^                                 |
|---------------------|--------------|----------------------------------------------------------------------------------------------------|----------------------------------------------------------------------------------------------------|-------------------------------------------------------|-----------------------------------|
| Projects / Surveys  | $\checkmark$ | 3                                                                                                    | GENDER AGE_GROUP EDUCATION<br>EMPLOYMENT_STATUS EMPLOYMENT_TYPE<br>DESIGNATION DEPARTMENT JOB_LEVEL | COUNTRY_LIVE_IN SM<br>TENURE INDUSTRY<br>TEAM_SIZE DO | IARITAL_STATUS ORGANIZATION B STE |
|                     | 1            | Project<br>Sania's Project<br>Choose From Projects L<br>Sania's Project<br>Time 2 Survey<br>Response Type (Choose h | + Create New Status<br>Active ~                                                                     |                                                       |                                   |
|                     | $\checkmark$ | Multiple-Times (C                                                                                                   | Override) Single Response (O                                                                        | ne-Time)                                              | Multiple-Times (Additiv           |
|                     |              | Survey Type                                                                                                    | Password Protected                                                                                  | dd Password Or Let The                                | System To Create                  |
|                     |              | Self                                                                                                    | Other                                                                                               | Add Password Or Let Th                                | ne System To Create               |

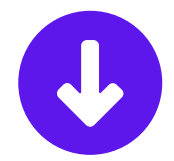

# Use Drag and Drop to Move the Section Click on Details to Edit Section Click on Clone to Add New Section Click on Delete to Remove Section

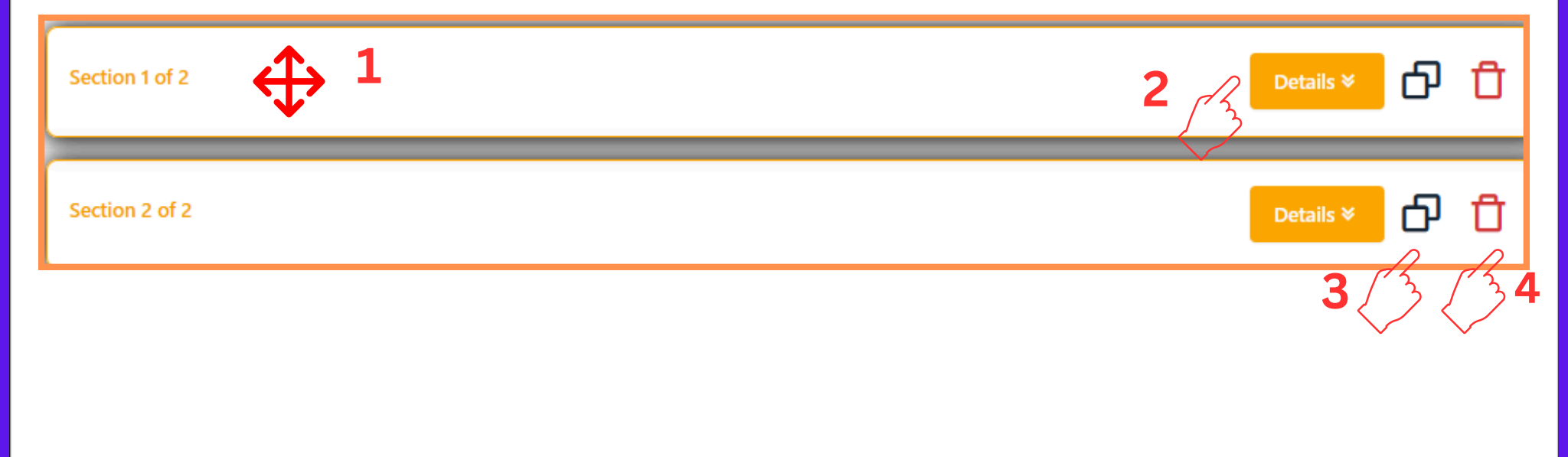

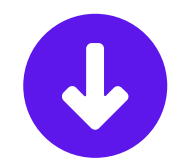

Use Drag and Drop to Move the Question
 Click on Details to Edit Question
 Click on Clone to Add a New Question
 Click on Delete to Remove a Question
 Click on Update Survey to Finish Edits

| Section 1 of 2                                                                                      |                                                                                     | Details A 🗍                                    |  |  |
|----------------------------------------------------------------------------------------------------|-------------------------------------------------------------------------------------|------------------------------------------------|--|--|
| Section 1                                                                                           |                                                                                     |                                                |  |  |
| Question 1.1: My manager frequently compares my results with                                        | those of other co-workers. $\Leftrightarrow 1$                                      | Details ¥                                      |  |  |
| Question 2.4: My coworkers frequently compare their result                                          | s with mine.                                                                        | 2 Details *                                    |  |  |
| Note: You can add a file URL or upload a new file. If using a       File Type       Year   File Url | URL, select the file type for better display. URL files have Choose File No file ch | no size limit, but uploads are limited to 5MB, |  |  |
| My coworkers frequently compare their results with mine.                                            |                                                                                     | Likert Scale (5-Point) V                       |  |  |
| Strongly Disagree                                                                                   | 1                                                                                   | Go To Next Question                            |  |  |
| Disagree                                                                                            | 2                                                                                   | Go To Next Question                            |  |  |
| Neutral                                                                                             | 3                                                                                   | Go To Next Question                            |  |  |
| Agree                                                                                               | 4                                                                                   | Go To Next Question                            |  |  |
| Strongly Agree                                                                                      | 5                                                                                   | Go To Next Question                            |  |  |
| 3 4 Required                                                                                        |                                                                                     |                                                |  |  |
|                                                                                                    |                                                                                     |                                                |  |  |

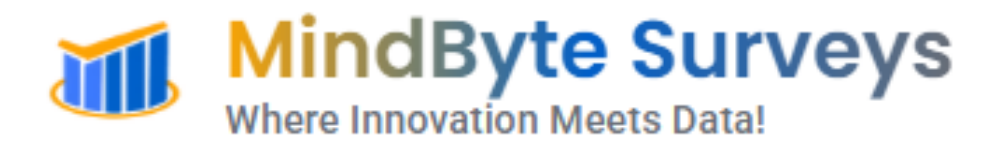

# **How to Manage Order** and Intervals of Multi-**Times/Time-Lagged Surveys**?

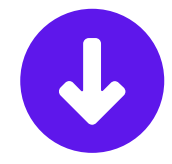

## **Click on My Dashboard**

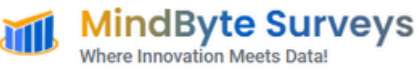

Home About Services More 🗸 Contact My Dashboard

#### Where Innovation Meets Data!

MindByte Surveys is a technology-driven platform designed for seamless, highquality data collection. Built by global research experts, we connect academics and industry professionals with verified participants for credible, efficient, and impactful research.

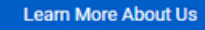

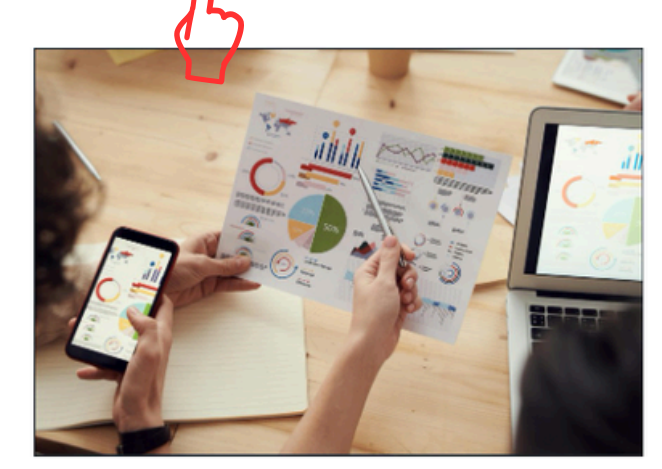

#### What Solutions We

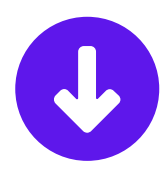

Sania Moazzam 🐱

## Select Survey Lists from Project Management Menu

| MindByte Surveys                                                                                                    |                                                                    |                                                                                                    |                                                                                                    |
|----------------------------------------------------------------------------------------------------|--------------------------------------------------------------------|----------------------------------------------------------------------------------------------------|----------------------------------------------------------------------------------------------------|
| 🟠 Website Home 🛛 🔒 Results 🗸                                                                                                    | 🕑 Projects Management 🗸 🤗 Users & Demographics 🗸 🏟 Site Setting    | gs 🗸 💲 Payments 🗸 👷 General Management 🗸                                                                               |                                                                                                    |
| overview<br>Dashboard                                                                                                    | Categories<br>My-Projects                                          |                                                                                                    |                                                                                                    |
| Welcome Sania Moazzam<br>We have total 768 responses for tests<br>view them by clicking the 'View All' O<br>View All View Today's | Surveys List<br>IYOP Pools<br>Pool Particulants<br>Email Campeigus | Total Users<br>We have total 4311 users. You can view them by clicking<br>the 'View Users' button below.<br>View Users | Total Contacts<br>We have total 1182 contacts so far. You can view them by<br>clicking the 'View Contacts' button below.<br>View Contacts |
| Today's Contacts<br>We have total 0 contacts for today. Yo<br>clicking the 'View Today's Contacts' by<br>View Today's Contacts    | ou can view them by<br>button below.                               |                                                                                                    |                                                                                                    |
| Copyright © 2025 MindByte Surveys. All                                                                                            | rights reserved.                                                   |                                                                                                    |                                                                                                    |
|                                                                                                    |                                                                    |                                                                                                    |                                                                                                    |

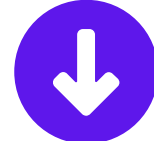

#### For Managing Time-Lagged/ Multi Time Surveys Click on Manage Order/ Interval

|     | MindByte               | Surveys           |           |                     |                |                |        |                |                  |                 |              |             |                     |             |               |              |            | m |
|-----|------------------------|-------------------|-----------|---------------------|----------------|----------------|--------|----------------|------------------|-----------------|--------------|-------------|---------------------|-------------|---------------|--------------|------------|---|
| - 1 | ᢙ Website Home         | 🔒 Results 🗸       | 🕑 Pr      | ojects Management v | Users &        | Demographics 🗸 | @ s    | ite Settings 🗸 | 🖇 Payments 🗸     | ox<br>∆0 Genera | I Management | v           |                     |             |               |              |            |   |
| Si  | urveys / All           |                   |           |                     |                |                |        |                |                  |                 |              |             |                     |             |               | + Cre        | ate New    |   |
|     | List of all surveys    |                   |           |                     |                |                |        |                |                  |                 |              |             |                     |             | <b>∠</b> Mana | ge Order/Int | erval      |   |
| [   | 10 🗸                   |                   |           |                     |                |                |        |                |                  |                 |              |             |                     | 9           | earch:        | Ń            |            | ] |
|     | CREATED BY             | TITLE             |           | CATEGORY            | PROJECT        | QUEST          | ions 🔅 | STATUS         | CREATED AT       |                 | TYPE         | LINK        |                     |             |               | ACTIO        | N Û        |   |
|     | You                    | Time 3 Survey.    |           | Create Surveys      | Sania's Survey |                | 31     | Active         | 22-May-2025 01:  | 4 pm            | Self         | 🗗 Copy Link | Wiew As Respondent  | Send Emails |               |              |            |   |
|     | You                    | Time 2 Survey.    |           | Create Surveys      | Sania's Survey |                | 33     | Active         | 22-May-2025 01:2 | 4 pm            | Self         | Copy Link   | Wiew As Respondent  | Send Emails |               | I            |            |   |
|     | You                    | Time 1 Survey.    |           | Create Surveys      | Sania's Survey |                | 22     | Active         | 22-May-2025 12:  | 7 pm            | Self         | Copy Link   | QView As Respondent | Send Emails |               | <b></b>      |            |   |
| 2   | ihowing 1 to 3 of 3 en | tries             |           |                     |                |                |        |                |                  |                 |              |             |                     |             | ¢;            | ¢ 1          | > 3        | - |
|     |                        |                   |           |                     |                |                |        |                |                  |                 |              |             |                     |             |               |              |            |   |
|     |                        |                   |           |                     |                |                |        |                |                  |                 |              |             |                     |             |               |              | _          |   |
| Co  | pyright © 2025 Mind    | Byte Surveys. All | rights re | served.             |                |                |        |                |                  |                 |              |             |                     |             |               |              | $\uparrow$ |   |

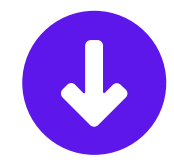

| Choos                     | e Your Pro<br>Step 1                                                                                                    | oject from                                                                                                    |
|---------------------------|----------------------------------------------------------------------------------------------------|----------------------------------------------------------------------------------------------------|
| TESTS MANAGEMENT Projects | You can manage surveys order and interval (days) from here.<br>Step 1: Choose a Project to load surveys<br>Sania's Survey<br>Step 2: Select Surveys to Include<br>Time 1 Survey Employee Reported | Step 3: Arrange the Order of Surveys (Drag to Reorder)                                                                                  |
|                           | <ul> <li>Time 2 Survey Employee Reported</li> <li>Time 3 Survey Supervisor Reported</li> </ul>                                                                                                    | <ul> <li>Time 1 Survey Employee Reported</li> <li>Time 2 Survey Employee Reported</li> <li>Time 3 Survey Supervisor Reported</li> </ul> |
|                           | Step 4: Set Interval Between Surveys (Days to Wait)<br>Set the survey interval to define the number of days before the next survey can be taken in sequence.                                      |                                                                                                    |
|                           | Days before starting "Time 2 Survey Employee Reported" after completing "Time 1<br>Survey Employee Reported"<br>10                                                                                | Days before starting "Time 3 Survey Supervisor Reported" after completing "Time 2 Survey Employee Reported"                             |
|                           | Save Order & Days Interval                                                                                                    |                                                                                                    |

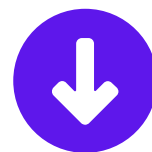

### Select/ Unselect Surveys To Include/ Exclude from Step 2

| TESTS MANAGEMENT | You can manage surveys order and interval (days) from here.                                                                                                  |                                                                                                    |
|------------------|----------------------------------------------------------------------------------------------------|----------------------------------------------------------------------------------------------------|
| Projects         | Step 1: Choose a Project to load surveys                                                                                                    |                                                                                                    |
|                  | Sania's Survey                                                                                                    | ~                                                                                                    |
|                  | Step 2: Select Surveys to Include                                                                                                    | Step 3: Arrange the Order of Surveys (Drag to Reorder)                                                         |
| B                | Time 1 Survey Employee Reported     Time 2 Survey Employee Reported                                                                                          | Time 1 Survey Employee Reported                                                                                |
| 23               | ✓ Time 3 Survey Supervisor Reported                                                                                                    | Time 2 Survey Employee Reported                                                                                |
| Ý                |                                                                                                    |                                                                                                    |
|                  | Step 4: Set Interval Between Surveys (Days to Wait)<br>Set the survey interval to define the number of days before the next survey can be taken in sequence. |                                                                                                    |
|                  | Days before starting "Time 2 Survey Employee Reported" after completing "Time 1<br>Survey Employee Reported"                                                 | Days before starting "Time 3 Survey Supervisor Reported" after completing "Time<br>2 Survey Employee Reported" |
|                  | 10                                                                                                    | 10 0                                                                                                    |
|                  | Save Order & Days Interval                                                                                                    | $(\uparrow$                                                                                                    |

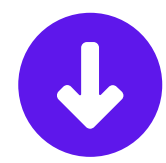

### Arrange the Order Of Surveys by Drag & Drop From Step 3

| TESTS MANAGEMENT | You can manage surveys order and interval (days) from here.                                                                                                    |
|------------------|----------------------------------------------------------------------------------------------------|
| Projects 🗸       | Step 1: Choose a Project to load surveys                                                                                                    |
|                  | Sania's Survey                                                                                                    |
|                  | Step 2: Select Surveys to Include   Time 1 Survey Employee Reported   Time 2 Survey Employee Reported   Time 3 Survey Supervisor Reported   Time 3 Survey Supervisor Reported                                                                                         |
|                  | Step 4: Set Interval Between Surveys (Days to Wait)<br>Set the survey interval to define the number of days before the next survey can be taken in sequence.                                                                                                    |
|                  | Days before starting "Time 2 Survey Employee Reported" after completing "Time 1         Survey Employee Reported"         10         Days before starting "Time 3 Survey Supervisor Reported" after completing "Time 1         2 Survey Employee Reported"         10 |
|                  | Save Order & Days Interval                                                                                                    |

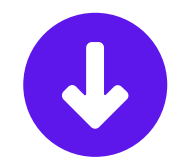

# **Set Interval Between Surveys From Step 4**

| TESTS MANAGEMENT | You can manage surveys order and interval (days) from here.                                                                                                    |                                                                                                    |
|------------------|----------------------------------------------------------------------------------------------------|----------------------------------------------------------------------------------------------------|
| Projects 🗸 🗸     | Step 1: Choose a Project to load surveys                                                                                                    |                                                                                                    |
|                  | Sania's Survey                                                                                                    | ~                                                                                                    |
|                  | <ul> <li>Step 2: Select Surveys to Include</li> <li>Time 1 Survey Employee Reported</li> <li>Time 2 Survey Employee Reported</li> <li>Time 3 Survey Supervisor Reported</li> </ul> | Step 3: Arrange the Order of Surveys (Drag to Reorder)          Image: Time 1 Survey Employee Reported         Image: Time 2 Survey Employee Reported         Image: Time 3 Survey Supervisor Reported |
| Л                | Step 4: Set Interval Between Surveys (Days to Wait)<br>Set the survey interval to define the number of days before the next survey can be taken in sequence.                       | Days before starting "Time 3 Survey Supervisor Reported" after completing "Time                                                                                                    |
|                  | Survey Employee Reported       10       Save Order & Days Interval                                                                                                    |                                                                                                    |

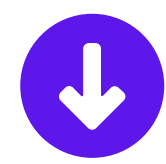

## **Click on Save Order &**

#### **Days Interval**

| Projects       Step 1: Choose a Project to load survey         Sania's Survey       Step 2: Select Surveys to Include         Image: Time 1 Survey Employee Reported       Time 2 Survey Employee Reported         Image: Time 2 Survey Supervisor Reported       Time 3 Survey Supervisor Reported | Step 3: Arrange the Order of Surveys (Drag to Reorder)          Image: Time 1 Survey Employee Reported         Image: Time 2 Survey Employee Reported         Image: Time 3 Survey Supervisor Reported                            |
|----------------------------------------------------------------------------------------------------|----------------------------------------------------------------------------------------------------|
| Sania's Survey<br>Step 2: Select Surveys to Include<br>Time 1 Survey Employee Reported<br>Time 2 Survey Employee Reported<br>Time 3 Survey Supervisor Reported                                                                                                    | Step 3: Arrange the Order of Surveys (Drag to Reorder)          Image: Time 1 Survey Employee Reported         Image: Time 2 Survey Employee Reported         Image: Time 3 Survey Supervisor Reported                            |
| Step 2: Select Surveys to Include         Ime 1 Survey Employee Reported         Ime 2 Survey Employee Reported         Ime 3 Survey Supervisor Reported                                                                                                    | Step 3: Arrange the Order of Surveys (Drag to Reorder)      Time 1 Survey Employee Reported     Time 2 Survey Employee Reported     Time 3 Survey Supervisor Reported                                                             |
|                                                                                                    |                                                                                                    |
| Step 4: Set Interval Between Surveys (I<br>Set the survey interval to define the number of days<br>Days before starting "Time 2 Survey Em<br>Survey Employee Reported"                                                                                                    | Days to Wait)<br>before the next survey can be taken in sequence.<br>uployee Reported" after completing "Time 1<br>Days before starting "Time 3 Survey Supervisor Reported" after completing "Time<br>2 Survey Employee Reported" |
| Save Order & Days Interval                                                                                                    |                                                                                                    |